## 1. 本ツールについて

(1) 本ツールの目的

本ツールを活用することとで、電子特殊申請(2024年1月から開始)で提出できる PDF 形式の 書類を簡単に作成することができます。

※電子特殊申請では、本ツールを使わずに作成した PDF 形式の書類も提出可能です。

(2)利用にあたっての留意事項

本ツールにおいて作成した PDF 形式の書類を提出する際には、作成された書類の内容が、正し い記載となっているか、必ずご確認のうえ、ご提出いただけますようお願いいたします。

本ツールは、予告なく内容を変更、削除、掲載場所の移動等を行うことがありますが、あらか じめご了承ください。

(3) 本ツールに関する問い合わせ先

本ツールの使い方に関するご質問や、新たな書類に対する本ツールの提供のご要望等がござい ましたら、以下までご連絡いただけますようお願いいたします。

特許庁審査業務部審査業務企画室 Email: <u>PA1100@jpo.go.jp</u> TEL:03-3581-1101 (内線 2613)

本ツール提供書類一覧(2024年1月時点)

各書類の提出に関するお問い合わせについては、以下の担当までお願いいたします。

• 包括委任状提出書

特許庁審查業務部出願課申請人等登録担当

- Email: PA1670@jpo.go.jp
- TEL: 03-3581-1101 (内線 2764)
- ・自動納付申出書・取下書

特許庁審查業務部審查業務課登録室管理班

Email: PA1300@jpo.go.jp

TEL: 03-3581-1101 (内線 2704)

## 2. 本ツールの使い方

(1) 推奨環境

本ツールのご利用に推奨している環境は、OS は Windows 10 と Windows 11、インターネットブ ラウザは Microsoft Edge と Google Chrome、Mozilla Firefox です。

(2)入力フォームへの入力

「書類情報を入力する」の下の各入力欄に必要な事項を日本語で入力、またはチェックボック スにチェックを入れます。入力内容に誤りがある場合には、エラーメッセージが表示されますの で、メッセージの内容に従い、正しい内容を入力してください。

同じ項目を複数入力する場合には、 → ●の押下すると、記載欄を追加(または削除)することが できます。

| 書類種別 三心県            | ● 包括委任状提出書                          |    |
|---------------------|-------------------------------------|----|
| 提出日 ₩4項             | 2023/09/05                          | ۵  |
| 委任日 ₩心惧             | yyyy/mm/dd                          | ۲  |
| 提出者(委任者)            |                                     |    |
| 識別番号 ≍ <u>≤⇔≥</u> ≭ | 既に9桁の識別番号が付与されている場合は、入力してください。      |    |
| 郵便番号 ≍≝≇            | 郵便番号を入力してください。                      |    |
| 住所又は居所 三山東          | 住所又は居所を入力してください。                    |    |
| 氏名又は名称 💷 💐          | 氏名又は名称を入力してください。(例:特許 太郎)           |    |
| 代表者 =========       | 法人の場合は、代表者名を入力してください。個人の場合は、入力不要です。 |    |
| 選任した代理人(受任者)        |                                     | 00 |
| ☑ 手続を行う代理人の         | 場合はチェックをしてください。                     |    |
| 誕別番号 ×≥≭            | 9 桁の識別番号を入力してください。                  |    |
| 住所又は居所 三世史          | 住所又は居所を入力してください。                    |    |
| 氏名又は名称 三山東          | 氏名又は名称を入力してください。(例:特許 太郎)           |    |
| 代表者 ※急伸必须           | 法人の場合は、代表者名を入力してください。個人の場合は、入力不要です。 |    |
| NUC WIE             |                                     |    |

(3) PDF 形式データの生成

入力フォームに必要な事項を入力後、PDF 形式のデータを作成します。

① 画面下にある、「書類作成」ボタンをクリックします。

|                                                             |                        | R-937 : 1      |
|-------------------------------------------------------------|------------------------|----------------|
| 包括委任状提出書を作成                                                 |                        | 包括委任状条件成       |
|                                                             |                        |                |
|                                                             |                        | □ 一次保存 □ 入力クリア |
| 包括委任状 1通                                                    |                        |                |
| 提出物件 <del>≠∂</del> ₹                                        |                        | 0 😑            |
| その他                                                         |                        |                |
| その他の委任事項 =500                                               |                        | 00             |
| (※)工業所有權に関する手続等の特例に関する法律指行規則 様式第6 包括委任状                     | 虎出書 様式備考8の文例に記載のない委任事項 | ι              |
| ■ すべての国際出願に関する一切の件                                          |                        |                |
| ■ 上記手続に関する復代理人の選任                                           |                        |                |
| 南標登録の取り消しの審判の請求の取下げ                                         |                        |                |
| すべての他人の商標権に関する商標登録の取り消しの審判の請求                               |                        |                |
| ■ 実績申立ての取下げ                                                 |                        |                |
| ☑ 防護標章登録に基づく権利 ■ 放理標章登録に基づく権利 ■ 放理標章登録に基づく権利 ■ 放理標章登録に基づく権利 |                        |                |
| ☑ 問標權                                                       |                        |                |
| ☑ 作时候 ☑ 実用新案種(※)                                            |                        |                |
| 以下のすべての他人の権利に関する異議申立て                                       |                        |                |
| ✓ 無効審判の請求の取下げ                                               |                        |                |
| ☑ 防護標章登録に基づく権利存続期間更新登録(※)                                   |                        |                |

② ファイルをダウンロードしてよいか確認するポップアップが表示された場合には、内容を 確認のうえ、保存を実行してください。「書類名(特殊申請書類作成支援ツール) \_YYYYMDD.pdf」という名前で、包括委任状のイメージデータを構成するファイルが保存され ます。

| www.examination-management-department.jpo.go.jp の内容                                                   |
|----------------------------------------------------------------------------------------------------|
| PCT国際出願関係手続の委任状には押印が必要です(令和2年12月28<br>日以降、押印に加えて署名での手続も可能です)。<br>そのため、押印又は署名のない包括委任状は、PCT手続では援用できません。 |
| 包括委任状は委任者及び選任した代理人両者の合意がなければ作成できませ<br>ん。ご理解の上、ご利用ください。                                                |

ОК キャンセル

③ 各入力欄にエラーが表示されていない場合であっても、必要事項が入力されていないと押下することができません。「書類作成」ボタンの下に「必要事項が入力されていないか、入力内容に誤りがあります。」と表示されている場合は、各入力欄の内容を見直してください。

|                                                                                           | 8-041100                       |
|-------------------------------------------------------------------------------------------|--------------------------------|
| CONFICTION BELOW                                                                          | ※ 必須事項が入力されていないか、入力内容に誤りがあります。 |
| <b>局</b> 包括委任状理出言多作成                                                                      | <b>图</b> 包括委任权条件成              |
|                                                                                           |                                |
|                                                                                           |                                |
| 包括委任状 1通                                                                                  |                                |
| 援出物件 <del>≥∂</del> 其                                                                      | 0 0                            |
| fotts                                                                                     |                                |
| その他の委任事項 =∈≠                                                                              | 0 🗢                            |
| (※) 工業所有種に関する手続等の特例に関する法律施行規則 様式第6 包括委任状提出書 様式偏考 8 の文                                     | 例に記載のない長任事項                    |
| ■ すべての国際出願に関する一切の件                                                                        |                                |
| 上記手続に関する復代理人の選任                                                                           |                                |
| <ul> <li>すべての他人の商標権に関する商標登録の取り消しの審判の請求</li> <li>関標登録の取り消しの審判の請求の取下げ</li> </ul>            |                                |
| ■ 異議申立ての取下げ                                                                               |                                |
| <ul> <li>防護標準登録に基づく権利</li> <li>防護標準登録に基づく権利</li> <li>防護標準登録に基づく権利</li> <li>(※)</li> </ul> |                                |
| <ul> <li>✓ 実用新業権(∞)     <li>○ 商標権</li> </li></ul>                                         |                                |
| <ul> <li>以下のすべての他人の権利に関する異議申立て</li> <li>特許権</li> </ul>                                    |                                |
| ■ 30.50 ■ +30.50 =3(0.04K P1)                                                             |                                |
| ☑ 無効審判の請求の取下げ                                                                             |                                |

- (4) 入力データの一時保存・再入力・消去
  - ① 一時保存

作業中の入力データを一時的に保存することができます。「一時保存」をクリックすると、 所定のフォルダに「書類名(特殊申請書類作成支援ツール)\_YYYYMDD.json」が保存されま す。ファイルをダウンロードしてよいか確認するポップアップが表示された場合には、内容を 確認のうえ、保存を実行してください。

なお、一時保存データは、json 形式で保存されます。

| 包括委任状 1通<br>自包括委任状提出者を作成                                                                                                    | <ul> <li>一次保存</li> <li>入力クリア</li> <li>合然委任状を作成</li> <li>市必保事項が入力されていないが、入力内容に誤りがあります。</li> </ul> |
|----------------------------------------------------------------------------------------------------|--------------------------------------------------------------------------------------------------|
| 包括委任状 1通<br>自括委任状提出者を作成                                                                                                    | ■ 一次保存<br>■ 乙括委任状を作成                                                                             |
| 包括委任状 1通                                                                                                    | 日一次保存<br>日 入力がリア                                                                                 |
| 包括委任状 1通                                                                                                    | ■ 一次保存                                                                                           |
| 包括委任状 1通                                                                                                    |                                                                                                  |
| 包括委任状 1通                                                                                                    |                                                                                                  |
|                                                                                                    |                                                                                                  |
| R AM DO LT                                                                                                    | 00                                                                                               |
|                                                                                                    |                                                                                                  |
| その他                                                                                                    |                                                                                                  |
| 1971回99安住奉祝 = 世家                                                                                                    | 00                                                                                               |
|                                                                                                    |                                                                                                  |
| (※) 工業所有機に関する手続等の特例に関する法律施行規則 様式第6 気括委任状理出書 様式優                                                                                                   | 考8の文例に記載のない委任事項                                                                                  |
| 2 すべての国際出職に関する一切の件                                                                                                    |                                                                                                  |
| 2 上記手続に関する復代理人の選任                                                                                                    |                                                                                                  |
|                                                                                                    |                                                                                                  |
| 3 今へての地人の局保権に関する関係宣称の取り消しの書刊の請求<br>商標登録の取り消しの審判の請求の取下げ                                                                                            |                                                                                                  |
|                                                                                                    |                                                                                                  |
| 2 異議申立ての取下げ                                                                                                    |                                                                                                  |
| <ul> <li>         的操作単立即に盛入催行     </li> <li>         的操作単立即に盛入催行     </li> <li>         的講催賞登録に基づく増利         な跡和間         即訴登録(※)     </li> </ul> |                                                                                                  |
| 商標准     加速機会な時にまざく時期                                                                                                    |                                                                                                  |
| ☑ 実用新案権(炎)                                                                                                    |                                                                                                  |
| ☑ 持時神機                                                                                                    |                                                                                                  |
| 2 以下のすべての他人の権利に関する異議申立て                                                                                                    |                                                                                                  |
|                                                                                                    |                                                                                                  |
| 2 無効審判の請求の取下げ                                                                                                    |                                                                                                  |

② 再入力

「一時保存」により保存したデータの内容を再度入力フォームに入力することができます。 「一時保存した書類情報を取り込む」の下の「ファイルを選択」をクリックし、保存したファ イル名を選択してください。

ー時保存データを取り込んでよいか確認するポップアップが表示されるので、OKを選択すると、入力フォームに一時保存したデータが入力されます。

| At The she list atta BT / Least atta                                                                   |                                                                                                    |  |
|----------------------------------------------------------------------------------------------------|----------------------------------------------------------------------------------------------------|--|
| 特殊申請書類作成支持                                                                                             | <b>扱ツ−ル利用手順</b>                                                                                        |  |
| 以下の手順で特殊申請の手<br>1 Webフォームの条項目                                                                          | 手続書圏を作成してください(利用者マニュアルは <mark>≧ご</mark> 55)。<br>日を日本語で入力する                                             |  |
| 2. 手続書類のPDFデー                                                                                          | コピコーロン・ハファン                                                                                            |  |
| 保存したPDFファイルを、電子                                                                                        | 子出願ソフトの(書類作成)で提出物件として添付してください。                                                                         |  |
| ※ 包括委任状は委任者及び連                                                                                         | <b>蔵任した代理人同者の合意がなければ作成できません。ご理解の上、ご利用ください。</b>                                                         |  |
|                                                                                                    |                                                                                                    |  |
|                                                                                                    | R た 智 (12) また                                                                                          |  |
| 一時かけした音楽川高朝                                                                                            | <b>桜を取り込む</b>                                                                                          |  |
| 一時保存」した書類情報を取                                                                                          | 版を取り込む<br>なり込む場合はファイルを指定してください。<br>2月19日 わていません 第二) たつじて                                               |  |
| 時休行した書類情報を取<br>「一時保存」した書類情報を取<br>ファイルの選択 ファイルが引                                                        | 桜を取り込む<br>広り込む場合はファイルを指定してください。<br>選択されていません ■ 入力クリア                                                   |  |
| 一時保存」した書類情報を取<br>「一時保存」した書類情報を取<br>ファイルの選択 ファイルが                                                       | 版を取り込む<br>なり込む場合はファイルを指定してください。<br>選択されていません 言入カクリア                                                    |  |
| 一時保存」した書類情報を取<br>フォイルの選択 ファイルが<br>書類情報を入力する                                                            | 服を取り込む<br>なり込む場合はファイルを指定してください。<br>選択されていません 言入カクリア                                                    |  |
| ●時味行した書類情報を取<br>「一時保存」した書類情報を取<br>ファイルの選択 ファイルが引<br>書類情報を入力する<br>書類種別 ■4.8                             | 後を取り込む なり込む場合はファイルを指定してください。 違決されていません  ○ 20括奏任状境出書                                                    |  |
|                                                                                                    | 服を取り込む<br>なり込む場合はファイルを指定してください。<br>選択されていません                                                           |  |
|                                                                                                    | 個を取り込む なり込む場合はファイルを指定してください。 違決されていません  ○ 包括委任状境出書 2023/09/05                                          |  |
|                                                                                                    | 服を取り込む<br>なり込む場合はファイルを指定してください。<br>選択されていません 直入カウリア       ② 包括委任状現出書       2023/09/05       2023/09/05 |  |
| 時保存」した書類情報を取<br>「 - 時保存」した書類情報を取<br>ファイルの選択 ファイルが<br>書類情報を入力する<br>書類種別 = ← 用<br>提出日 = ← 用<br>委任日 = ← 用 | 個を取り込む<br>なり込む場合はファイルを指定してください。<br>選択されていません<br>② 包括委任状境出書<br>2023/09/05<br>2023/09/05                 |  |

④ 消去

入力欄に入力した作業中のデータを一括で消去することができます。「クリア」をクリック すると、何も入力されていない状態に戻ります。

| ************************************                                                                                                    | )<br>出書                                                                                          |                  |                                         |
|----------------------------------------------------------------------------------------------------|--------------------------------------------------------------------------------------------------|------------------|-----------------------------------------|
|                                                                                                    | шт                                                                                               |                  |                                         |
| 特殊申請書類作成支援ツ-                                                                                                    | ル利用手順                                                                                            |                  |                                         |
| 以下の手順で特殊申請の手続書                                                                                                    | ● ためしてください(利用者マニュアルは■こちら)。                                                                       |                  |                                         |
| 1. Webフォームの各項目を日本                                                                                                    | 語で入力する                                                                                           |                  |                                         |
| <ol> <li>手続書類のPDFデータを生き</li> </ol>                                                                                                    | えし、ファイルとして保存する                                                                                   |                  |                                         |
| 保存したPDFファイルを、電子出版)                                                                                                    | ワトの(書類作成)で提出物件として添付してください。                                                                       |                  |                                         |
| ※ 包括委任状は委任者及び選任したf                                                                                                    | U理人両者の合意がなければ作成できません。ご理解の上、ご利用く                                                                  | ださい。             |                                         |
| 一時保存した書類情報を取                                                                                                    | 込む                                                                                               |                  |                                         |
| 「一時保存」した書類情報を取り込む                                                                                                    | 青合はファイルを指定してください。                                                                                |                  |                                         |
| ファイルの選択 ファイルが選択され                                                                                                    | ていません                                                                                            | 言入               | ታንባፖ 📀                                  |
|                                                                                                    |                                                                                                  |                  |                                         |
| 書類情報を入力する                                                                                                    |                                                                                                  |                  |                                         |
|                                                                                                    | an an an an an an an                                                                             |                  |                                         |
| 當與權利 👓 🗘                                                                                                    | 包括委任状理出書                                                                                         |                  |                                         |
| 提出日 💌 🖉 🛛 💈                                                                                                    | 023/09/05                                                                                        |                  |                                         |
|                                                                                                    |                                                                                                  |                  |                                         |
| Sett 1                                                                                                    | 023/09/05                                                                                        |                  | 8                                       |
| 提出者(委任者)                                                                                                    |                                                                                                  |                  |                                         |
| 識別番号 ×+++>ス                                                                                                    | 11111111                                                                                         |                  |                                         |
| 郵便番号 ≍≤≈                                                                                                    | 100-0013                                                                                         |                  |                                         |
| 律所又は展所 ■&果                                                                                                    | ★大好工品回び商化株クエロメニク                                                                                 |                  | , i i i i i i i i i i i i i i i i i i i |
| <ul> <li>以下のすべての他人の権利に関     <ul> <li>特許権</li> <li>実用新室権(法)</li> <li>商標権</li> <li>防護標章全録に基づく権利</li> <li>防護標章全録に基づく権利</li> <li>実議申立ての取下げ</li> <li>すべての他人の商標権に関する</li> <li>商標金録の取り消しの審判の加</li> <li>上記手続に関する復代理人の</li> <li>すべての国際出願に関する一切</li> <li>(第)工業所有権に関する手続等の特</li> <li>その他の委任事項 ==</li> <li>※</li> <li>※</li></ul></li></ul> | する異議申立て<br>(存税期間更新金録 (※)<br>商標金録の取り消しの審判の講求<br>1次の取下げ<br>習任<br>の件<br>例に関する法律期行規則 様式業6 包括委任状現出費様式 | 着考さの文例に記載のない委任事項 |                                         |
| その他                                                                                                    |                                                                                                  |                  |                                         |
|                                                                                                    |                                                                                                  |                  |                                         |
| 提出初件 ≡òặ                                                                                                    |                                                                                                  |                  | 00                                      |
| 包括委任状 1通                                                                                                    |                                                                                                  |                  |                                         |
|                                                                                                    |                                                                                                  |                  | ■ 一次保存 ■ 入力クリア                          |
| B                                                                                                    | 3括委任状提出書を作成                                                                                      | 6                | 包括委任状を作成                                |
|                                                                                                    |                                                                                                  | *                | ※必須事項が入力されていないか、入力内容に誤りがあります。           |
|                                                                                                    |                                                                                                  |                  | 18-18-19-1 · · · ·                      |